## **WIFI КАМЕРА В ПЛАФОН**

МіБјекамерасвопијафонкnown

## ИНСТРУКЦИЯ ЗА ЕКСПЛОАТАЦИЯ

- 1. Свалете приложението Yoosee на мобилното си устройство.
- 2. Регистрирайте си акаунт и го стартирайте.
- 3. От началния екран натиснете символа "плюс", за да добавите камерата.

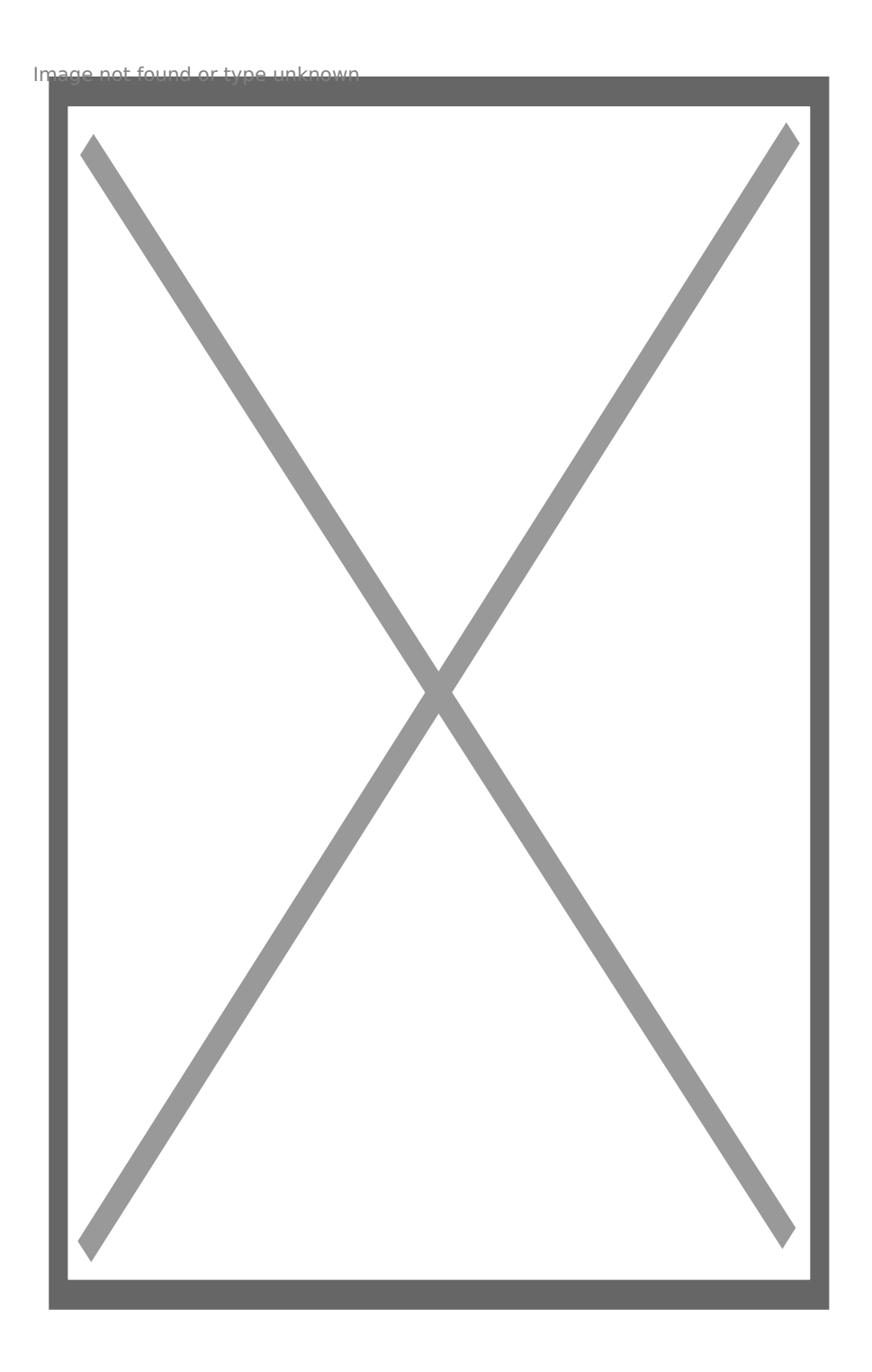

4. Изберете Smart addition от следващото меню.

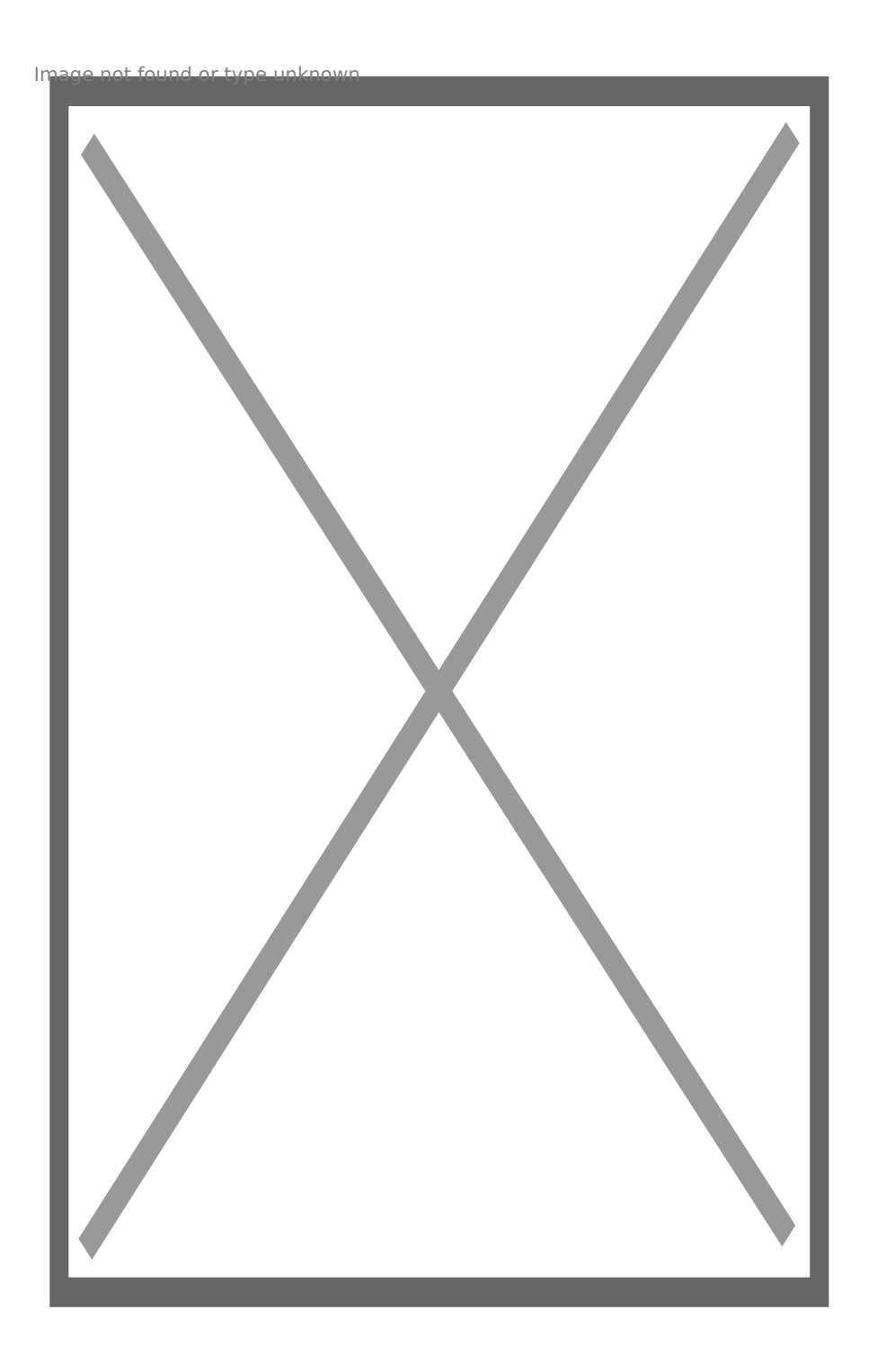

5. Уверете се, че плафона е захранен и чувате звуков сигнал. Натиснете Next.

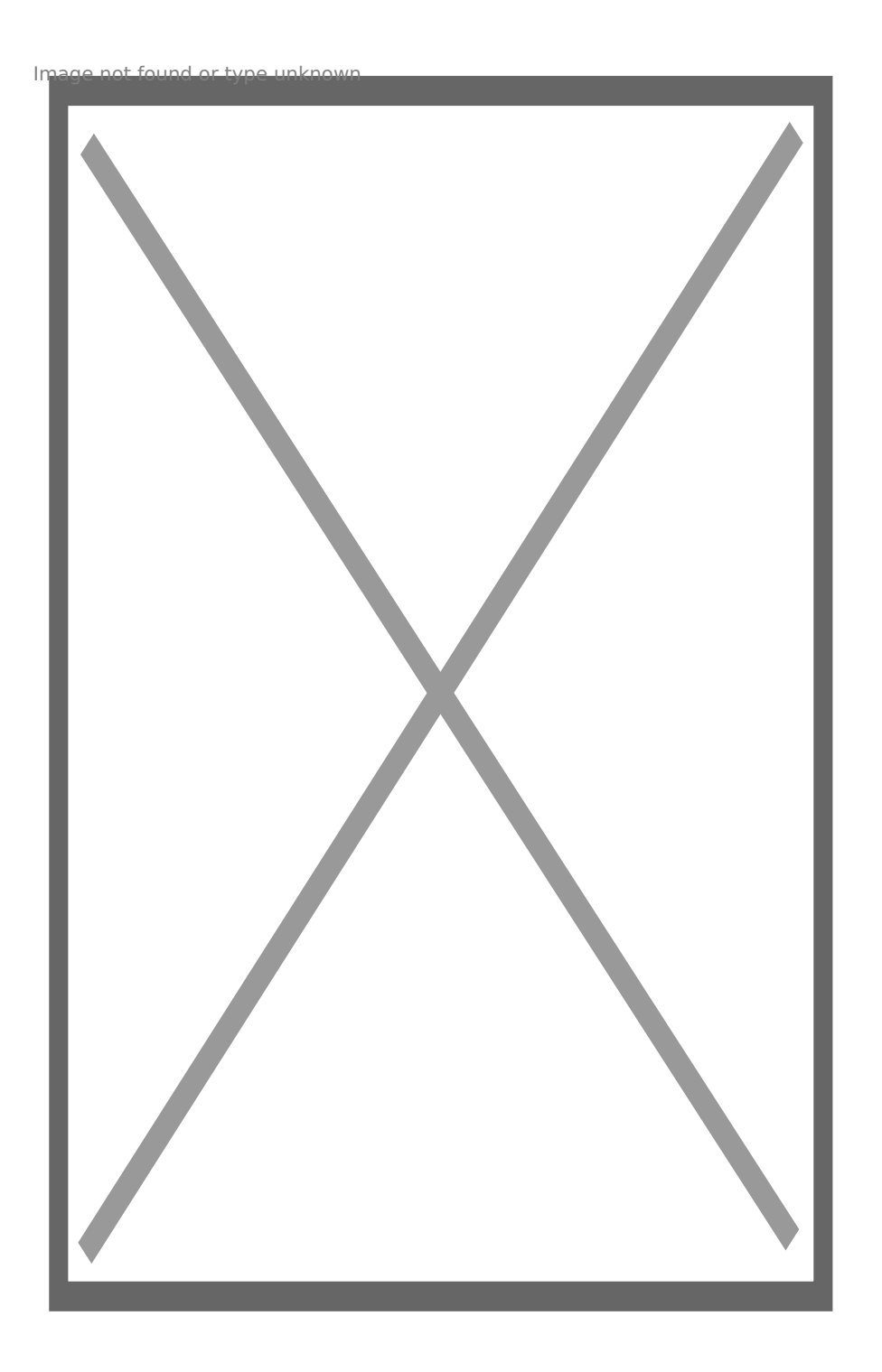

6. Изберете безжичната си мрежа и въведете паролата си за достъп, след което натиснете Next.

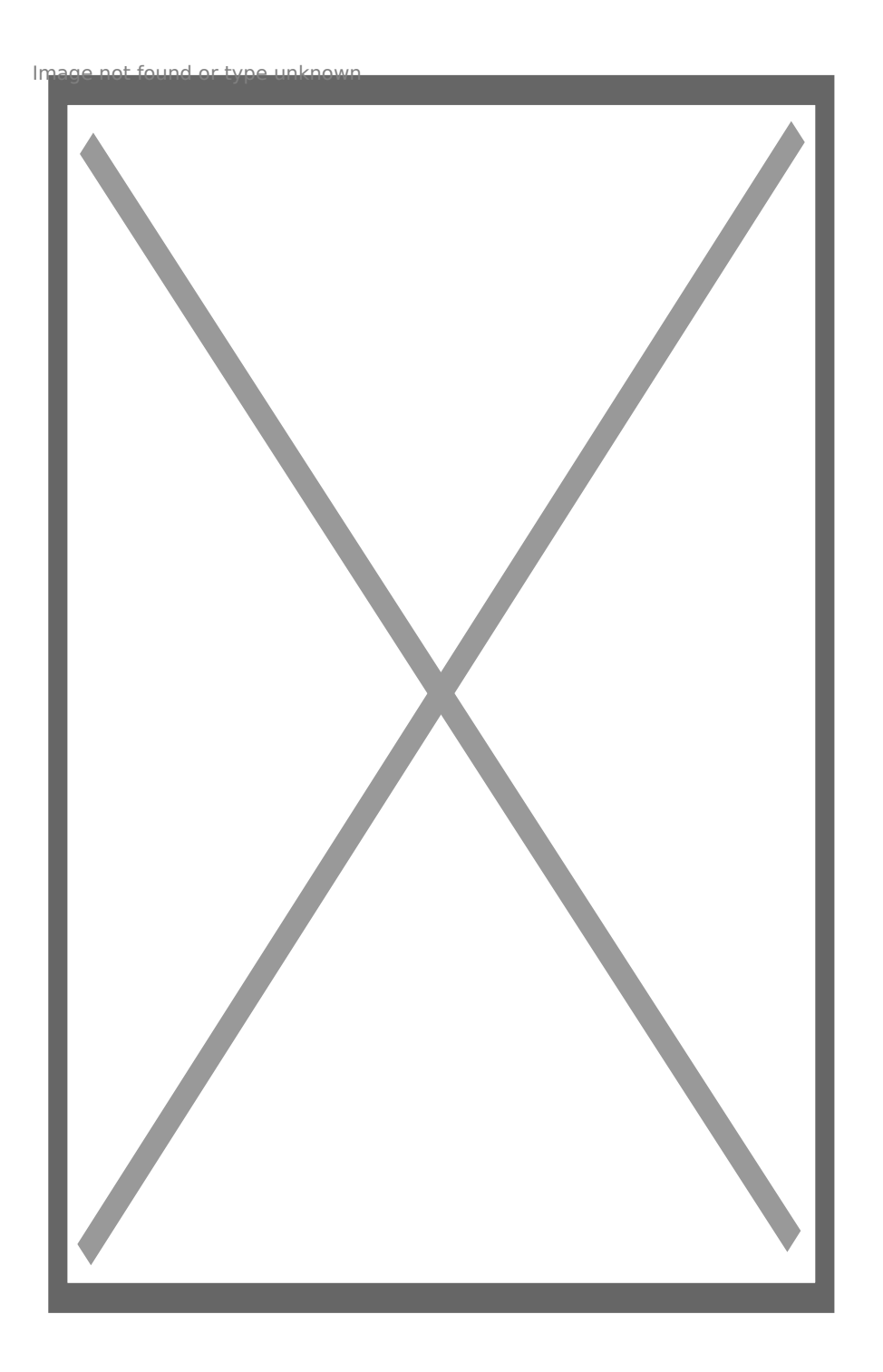

7. Стартира се настройка със звукова вълна. Усилете докрай звука на мобилното си устройство и го доближете до плафона.

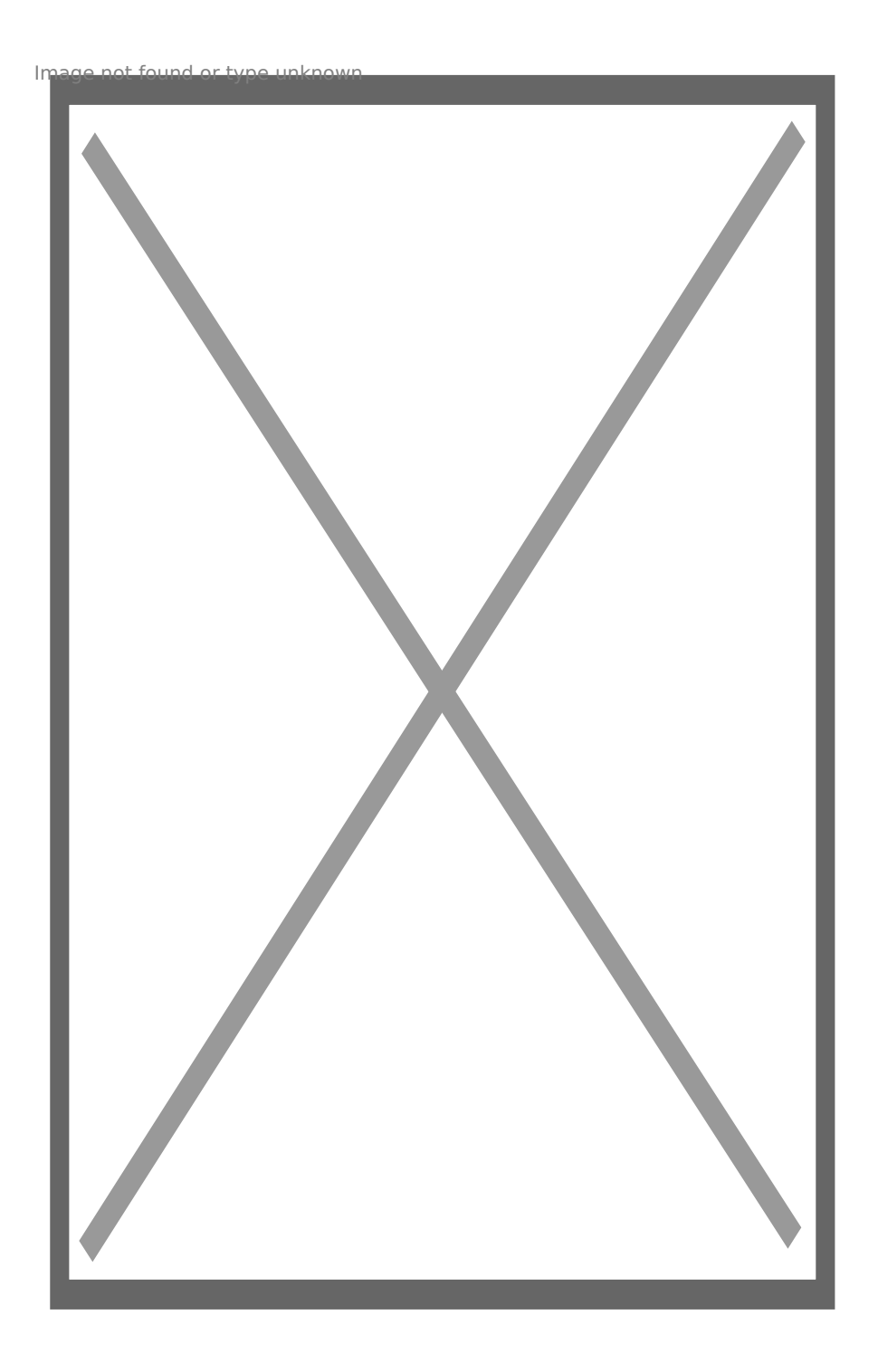

8. Следващия екран дава информация за процеса на добавяне.

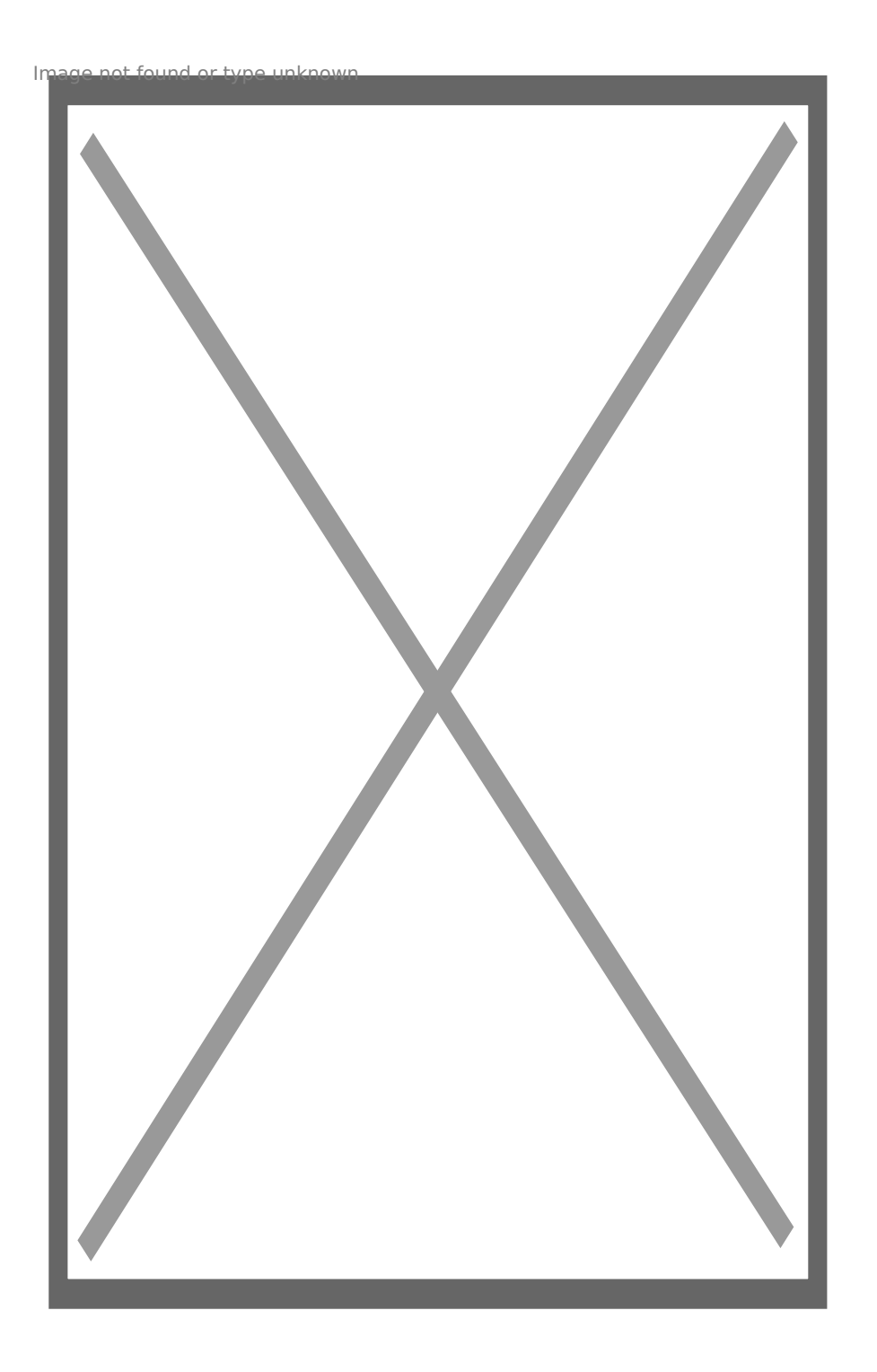

9. При успешно добавяне задайте име на камерата си и натиснете бутона Confirm.

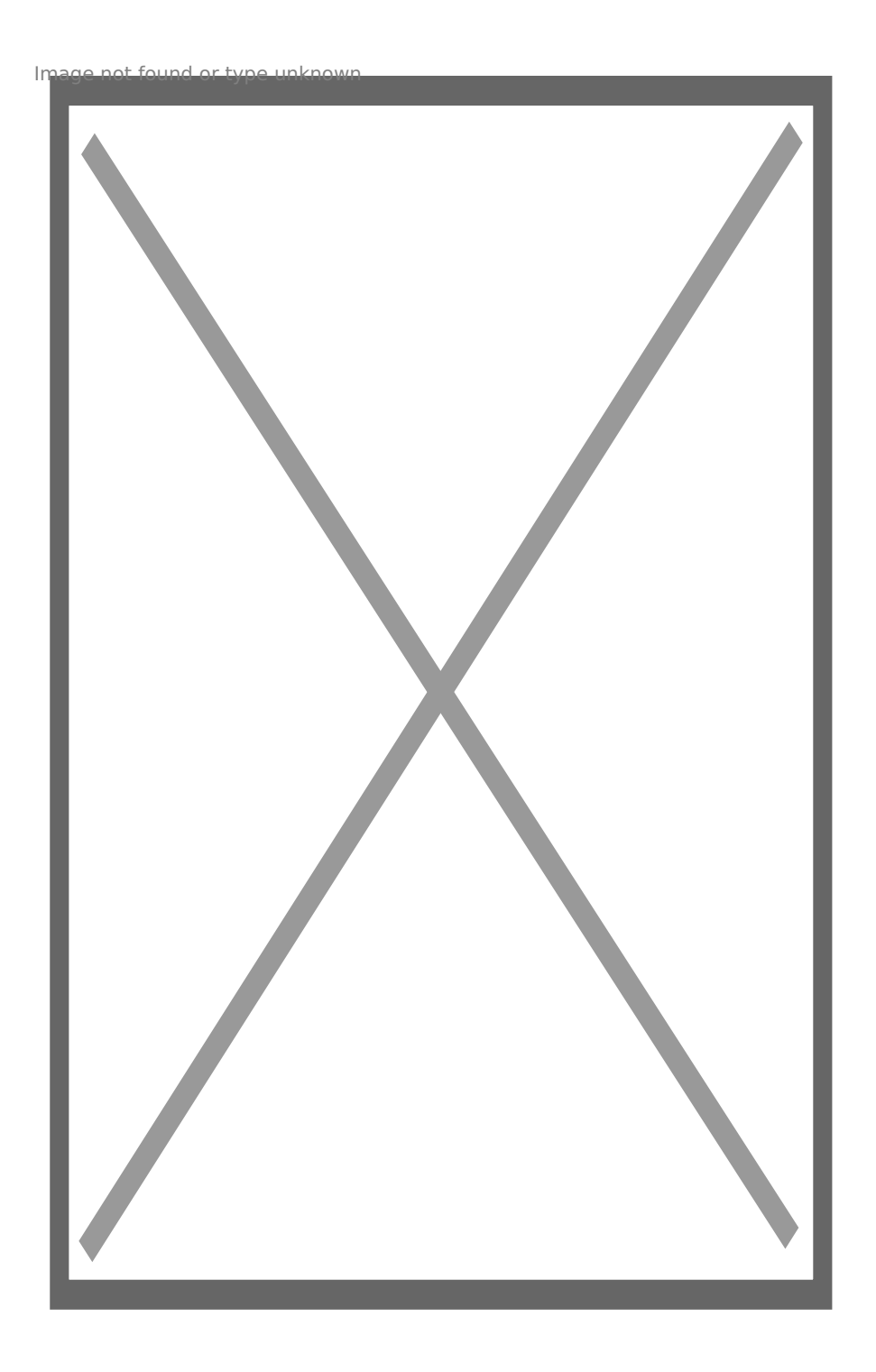

10. Ако не желаете да споделяте камерата си натиснете хикса.

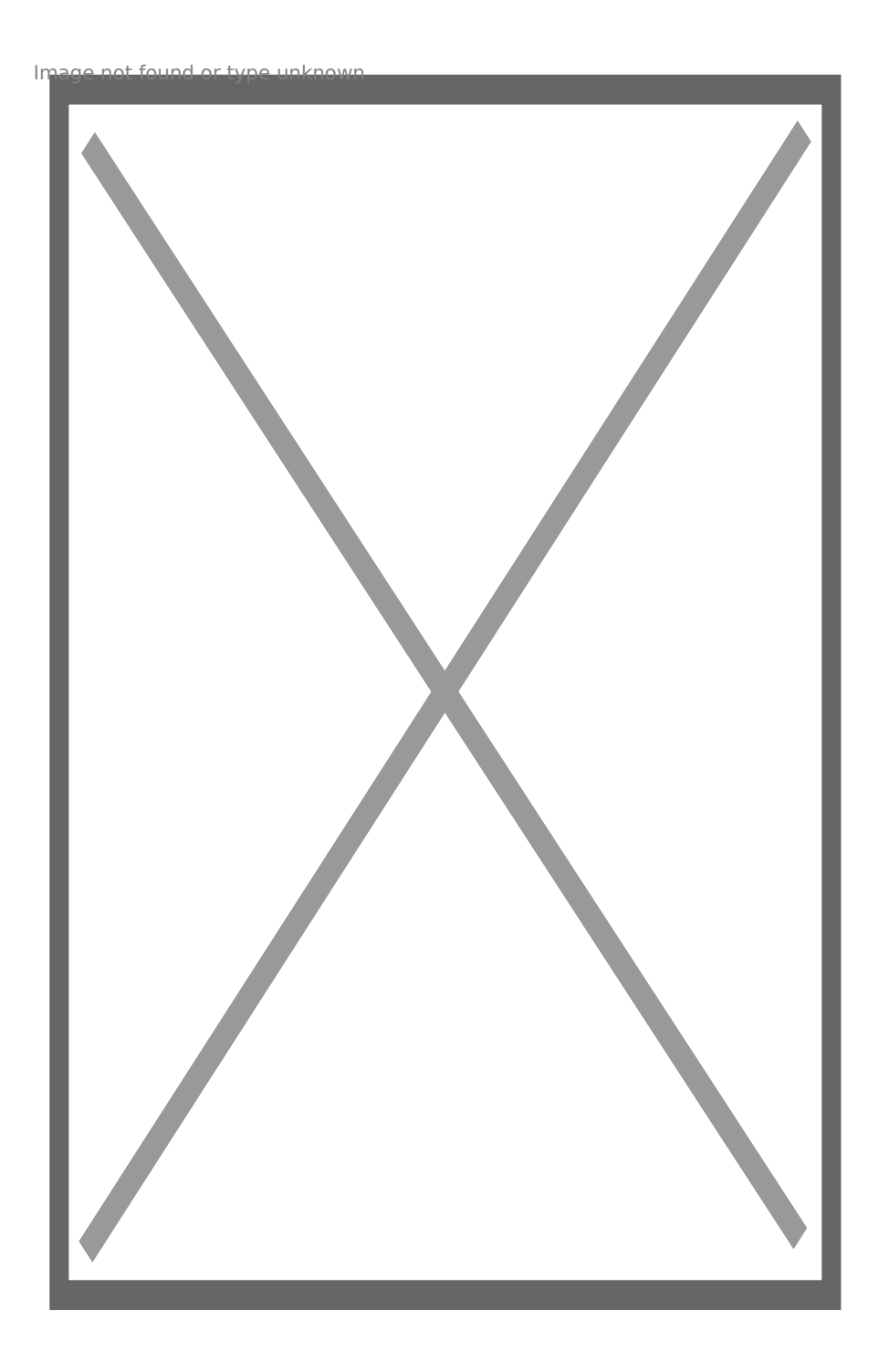

11. За да видите изображение в реално време натиснете знака Play.

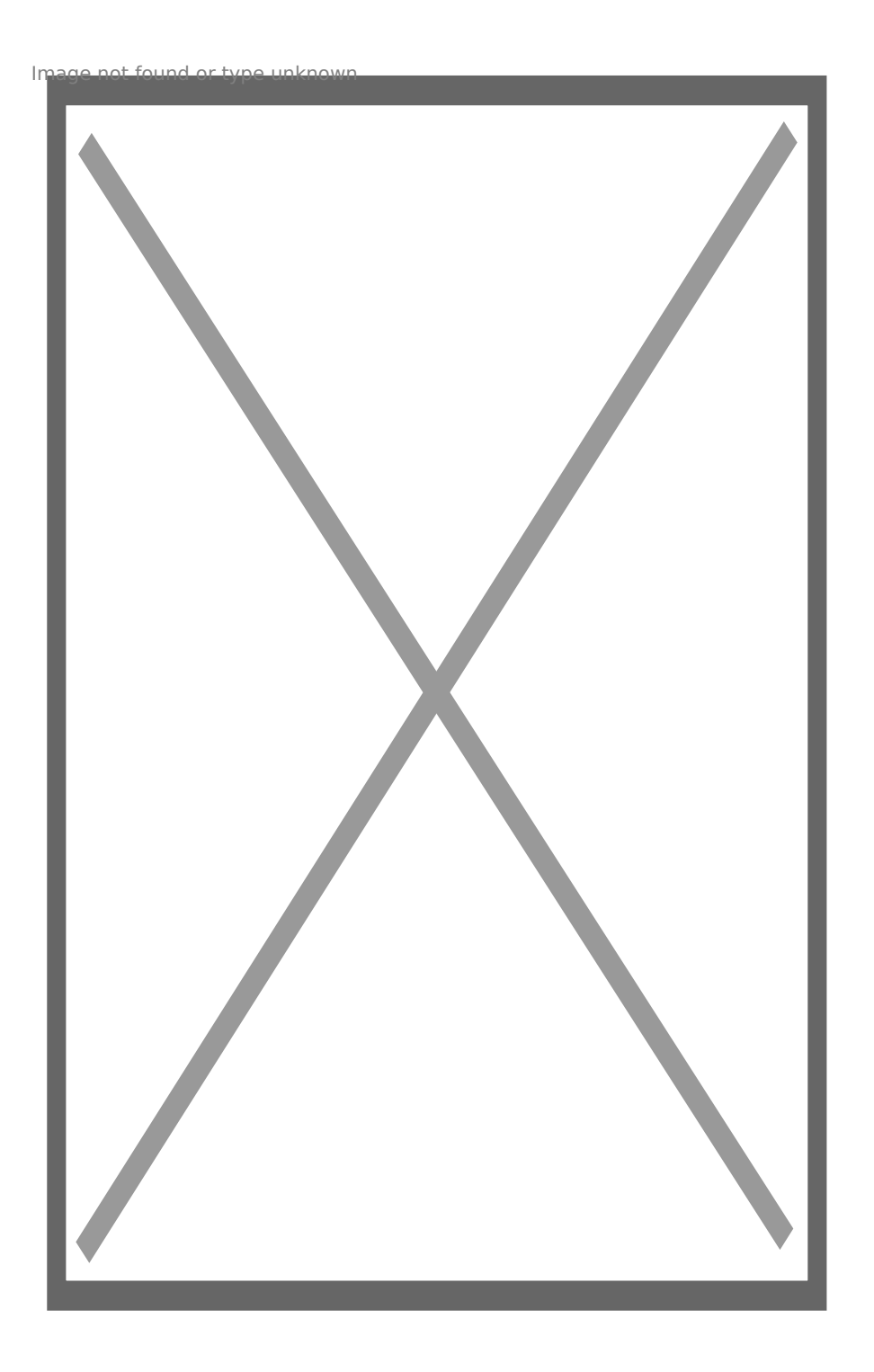

12. От екрана за наблюдение можете да водите двупосочна аудио връзка, да стартирате запис, да пускате и спирате звука и т.н.

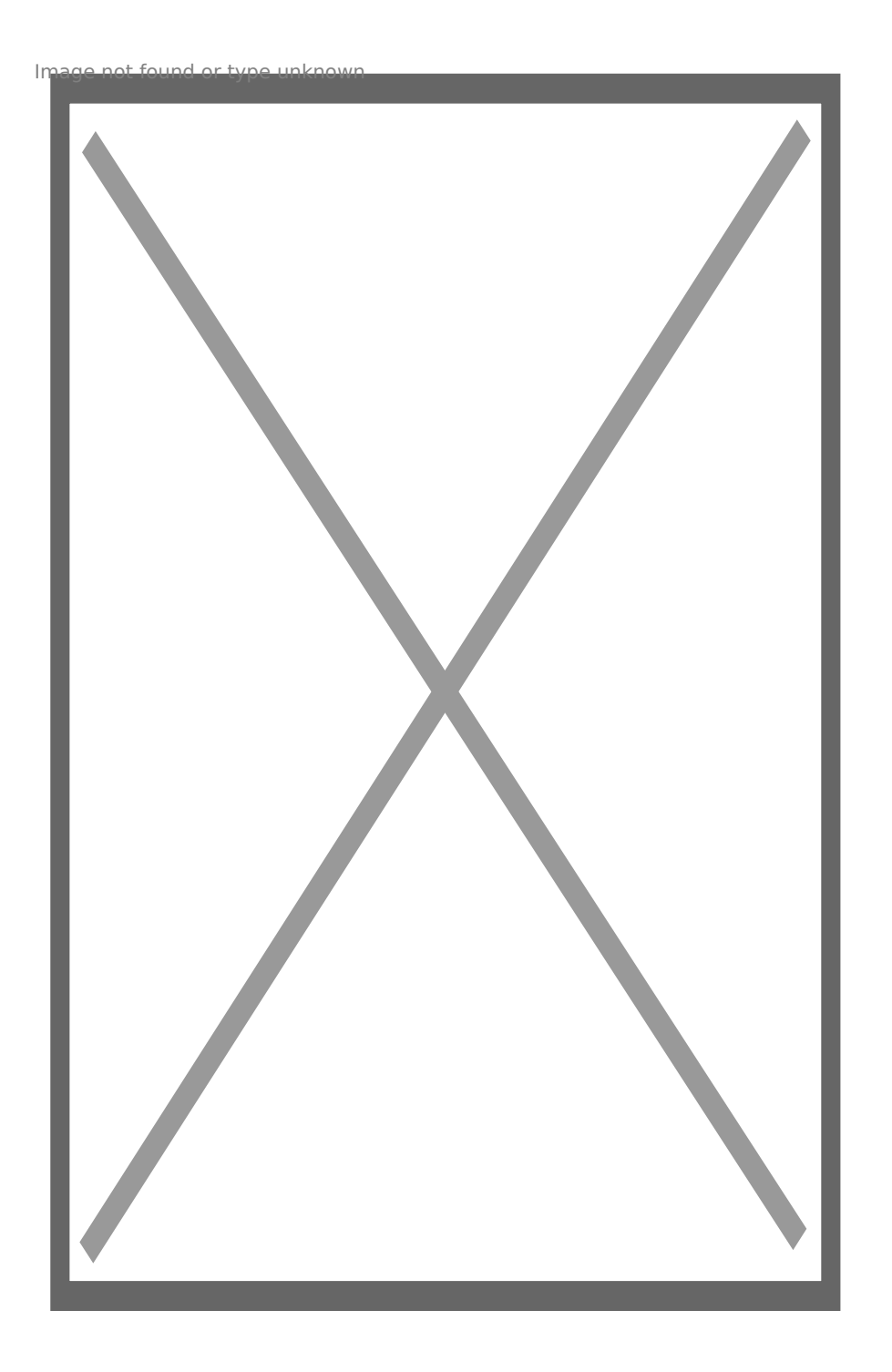

13. За допълнителни настройки натиснете трите точки в горния десен Ъгъл на екрана.

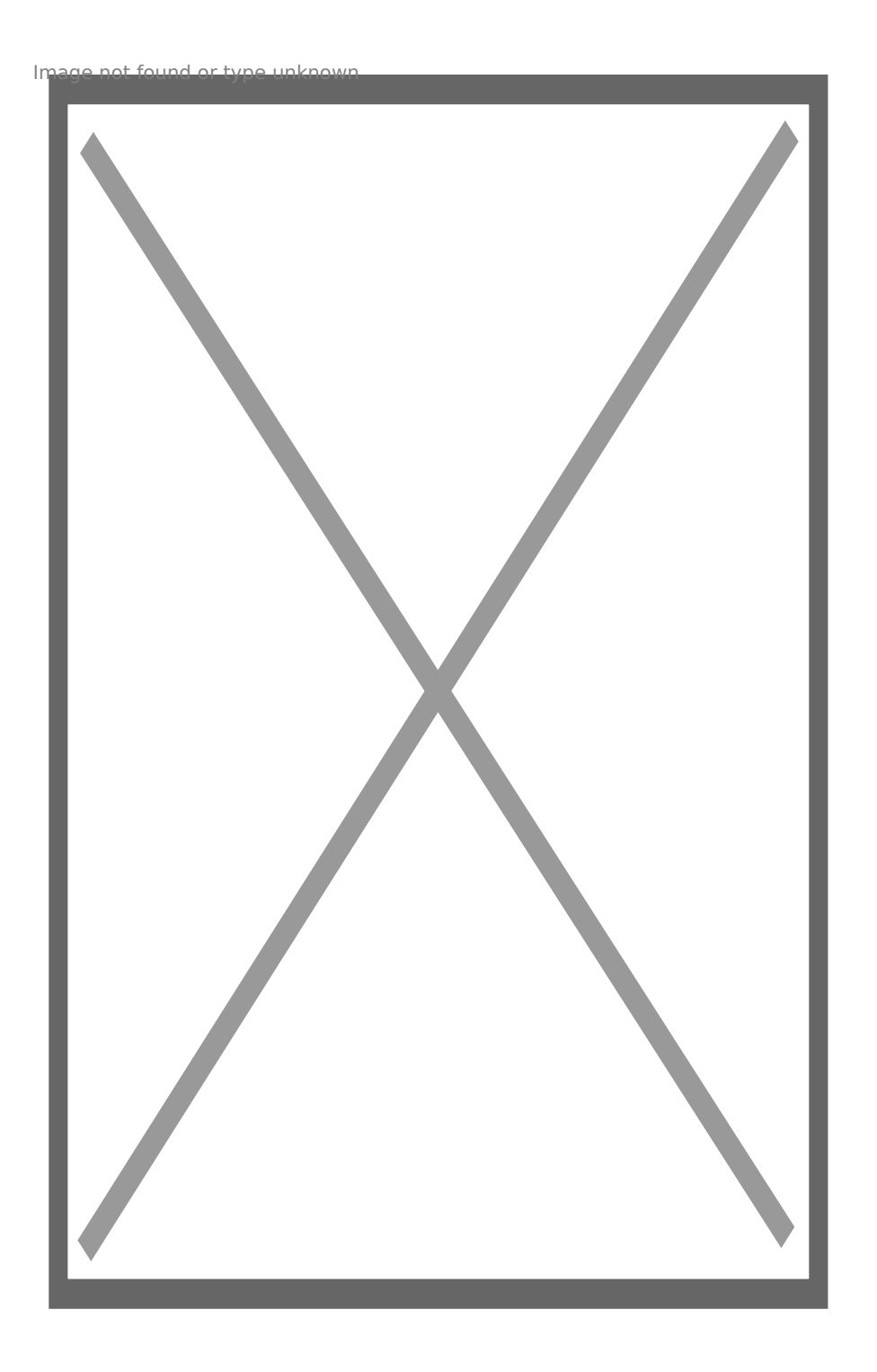

Още шпионски продукти от същата категория Към продукта "WiFi камера в плафон" Copyright 2009 - 2019 Spy.bg